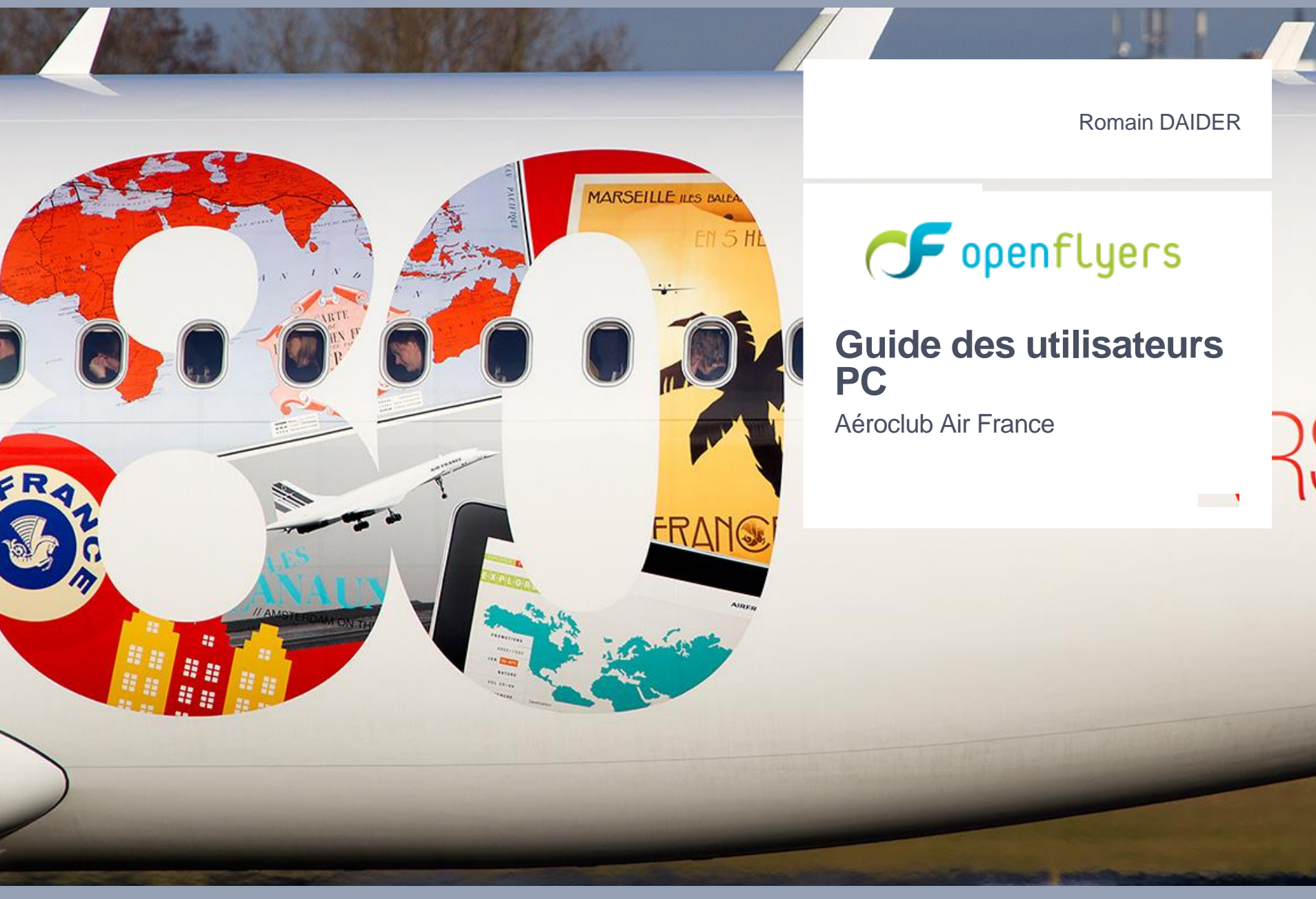

#### Agenda

- 1. Vos habitudes évoluent.
- 2. Premiers Pas
- 3. Gestion du vol
  - 1. Réservation
  - 2. Ouverture
  - 3. Fermeture
  - 4. Cas Particuliers : Vol à plusieurs pilotes
  - 5. Potentiels avions
- 4. Facturation

#### 5. Carnet de vol

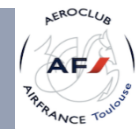

#### Version

| Date           | Version | Description               |
|----------------|---------|---------------------------|
| Mai 2014       | 1.0     | Création du document      |
| Avril 2015     | 1.1     | Ajout Potentiels          |
| Mai 2015       | 1.2     | Ajout détails facturation |
| Septembre 2015 | 1.3     | Ajout Places disponibles  |

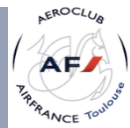

Openflyers pour ACAF Toulouse

version Septembre 2015

### 1.Vos habitudes évoluent

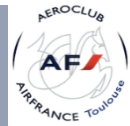

#### Au 1<sup>er</sup> mai 2014

- Le wifi couvre l'intégralité de l'ACAF : Les différents salles, le hangar, le parking avion, le parking voiture.
  - Nom du réseau : ACAF
  - Mot de passe : @eroclub@F
- Cette totale couverture a été mise en place afin de vous permettre d'utiliser vos propres PC portable, Macbook, Tablette, Ipad, Iphone, Smartphone...
- Une imprimante HP multifonctions laser couleur est à votre disposition depuis tous vos équipements. Il vous suffit d'être connecté au wifi (et de l'ajouter ou d'utiliser AirPrint).
  - Nom : HP-PPV
  - Modèle : HP LaserJet M475dw

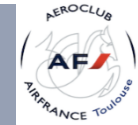

#### Au 1<sup>er</sup> Juin 2014

Openflyers devient le nouvel et unique outil de gestion de l'ACAF.

Nous avons préservé au maximum les procédures actuelles :

- Les cahiers suivant vont disparaitre :
  - Ouverture / Fermeture des vols sur le pupitre à l'entrée du hangar.
    - Remplacé par un iPad en libre service (ou par le PC dans la salle de briefing ou vos propre PC / Tablette / Smartphone)
  - Des Index propres à chaque avion
    - Openflyers embarque cette fonctionnalité.
- La saisie des vols engendre automatiquement :
  - Le remplissage de votre carnet de vol et le carnet de route de l'avion.
  - La facturation instantanée de vos heures de vol
  - La mise à jour du potentiel de l'avion

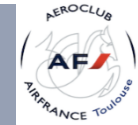

#### Au 1<sup>er</sup> juin 2014

- La gestion de vos données
  - Personnelles
  - Aéronautiques : licences, cotisation,...
- Gestion financière :
  - NOUVEAU MOYEN PRINCIPAL DE PAIEMENT : SECURISE EN LIGNE : par CB
  - virement bancaire et chèques restent disponibles
  - Facture disponible sur le site en PDF
  - <u>Ne pas tenir compte des informations financières : la régularisation sera faite dans</u> <u>le mois de juin.</u>
- Les prochaines slides vont vous décrire la procédure à suivre.

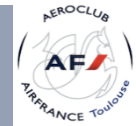

Openflyers pour ACAF Toulouse

version Septembre 2015

### 2.Premiers Pas

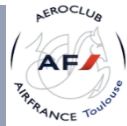

#### Les premiers pas (1/5)

- Openflyers est disponible à l'adresse suivante :
- https://acaf-toulouse.openflyers.fr (NOUVELLE ADRESSE)

| Aéro-club Air France Toulouse                           | Version mobile du site                                    | Depuis votre<br>smartphone<br>ou tablette, la<br>version<br>mobile est<br>active. |
|---------------------------------------------------------|-----------------------------------------------------------|-----------------------------------------------------------------------------------|
| Merci de vous identifier                                | Merci de vous identifier                                  | Si ce n'est                                                                       |
| Identifiant :                                           | Identifiant :                                             | pas le cas,<br>cliquez sur                                                        |
| Mot de passe :                                          | Mot de passe :                                            | SmartPhone                                                                        |
| Valider                                                 | Valider                                                   |                                                                                   |
| Mot de passe oublié ?                                   | Mot de passe oublié ?                                     |                                                                                   |
| Afficher la version OpenFlyers : Classique   SmartPhone | e Afficher la version OpenFlyers : Classique   SmartPhone |                                                                                   |

- Pour plus de clarté, les identifiants de connexion ont été modifiés :
  - Identifiant : première\_lettre\_du\_prénom.nom
  - Mot de passe : première\_lettre\_du\_prénomnom

exemple : p.dupon et pdupon pour Pierre DUPON

#### Premiers Pas (2/5)

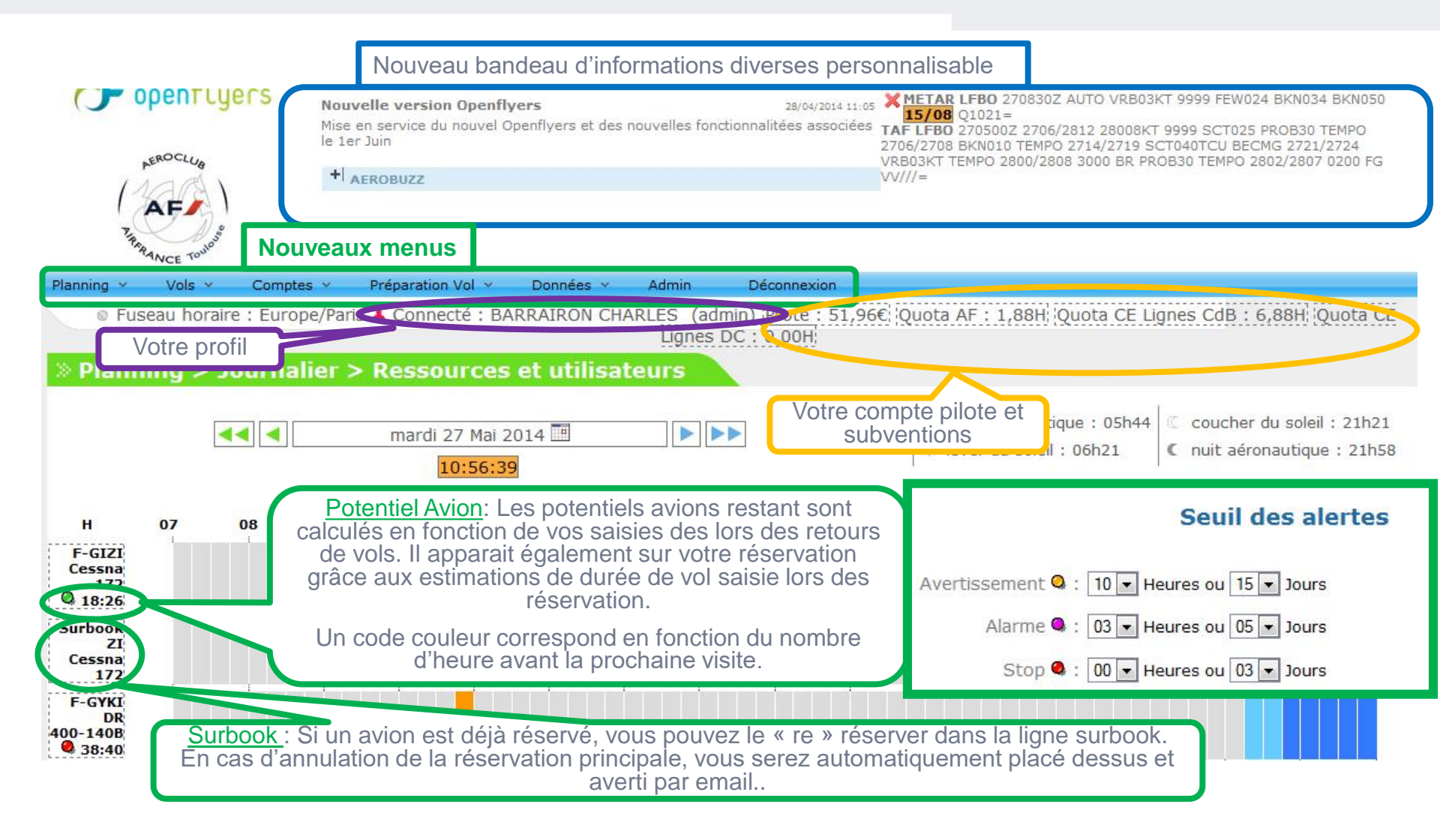

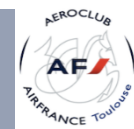

#### Premiers Pas (3/5)

- Vous devrez modifier impérativement votre mot de passe à la première connexion
- Ainsi que remplir TOUTES vos informations personnelles
  - Pour cela, allez dans le menu Données, puis sur Affichage et fiche personnelles
     Planning Vols Comptes Préparation Vol Données Déconnexion
     Affichage et fiche personnelle
     Validités
     Lister les utilisateurs
     Rapports
- Descendez à Fiche personnelle et remplissez au minimum
  - Date de naissance / Sexe / Nationalité
  - E-mail / Téléphone Mobile\*
  - <u>Adresse, Code Postal, Ville</u>

\* Afin d'être joignable par les autres pilotes, cochez Visible de tous\*

#### • Puis vous devez IMPERATIVEMENT MODIFIER le mot de passe.

- En raison des nouvelles fonctionnalités (financière notamment), nous vous recommandons fortement de mettre au minimum de 8 caractères dont 1 majuscule, 1 chiffre et 1 caractère spécial (@ # \$ ...)
- Les autre paramètres sont à votre convenance.
- Cliquez sur <u>Sauver</u>

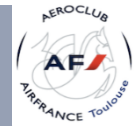

#### Premiers Pas (4/5)

- Il vous faut au minimum les validités suivantes :
  - Cotisation Club
  - Licence FFA
  - Visite Médicale
- Pour les brevetés, ajouter :
  - SEP
  - Et demandez à un instructeur ou au chef pilote de vous ajouter les appareils sur lesquels vous êtes lâchés.
- Utile :
  - Pour les pilotes professionnels; indiquez vos CPL, ATPL...
  - Pour les instructeurs : indiquez vos FI et / ou FE.
    - Si vos validités ne sont pas à jour, vous ne pourrez pas voler.
- Lorsque vos validités arrivent dans la période du délai de prévoyance, une alerte à la connexion s'affichera. Nous déconseillons de cocher "désactiver alerte"

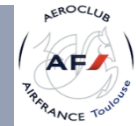

#### Premiers Pas (5/5)

• Pour cela, allez dans le menu Données, puis sur Validités

| Planning 👻   | Vols 👻 | Comptes 👻 | Préparation Vol 🐱 | Données         | Déconnexion       |
|--------------|--------|-----------|-------------------|-----------------|-------------------|
|              |        |           |                   | Affichage et    | fiche personnelle |
|              |        |           |                   | Validités       |                   |
| 10. <b>D</b> |        | 66: - I   |                   | Lister les util | isateurs          |
| » Donne      | es > A | mcnage e  | t fiche perso     | Rapports        |                   |

• Il ne vous reste plus qu'à sélectionner la licence puis cliquez sur ajouter Validités de DAIDER ROMAIN

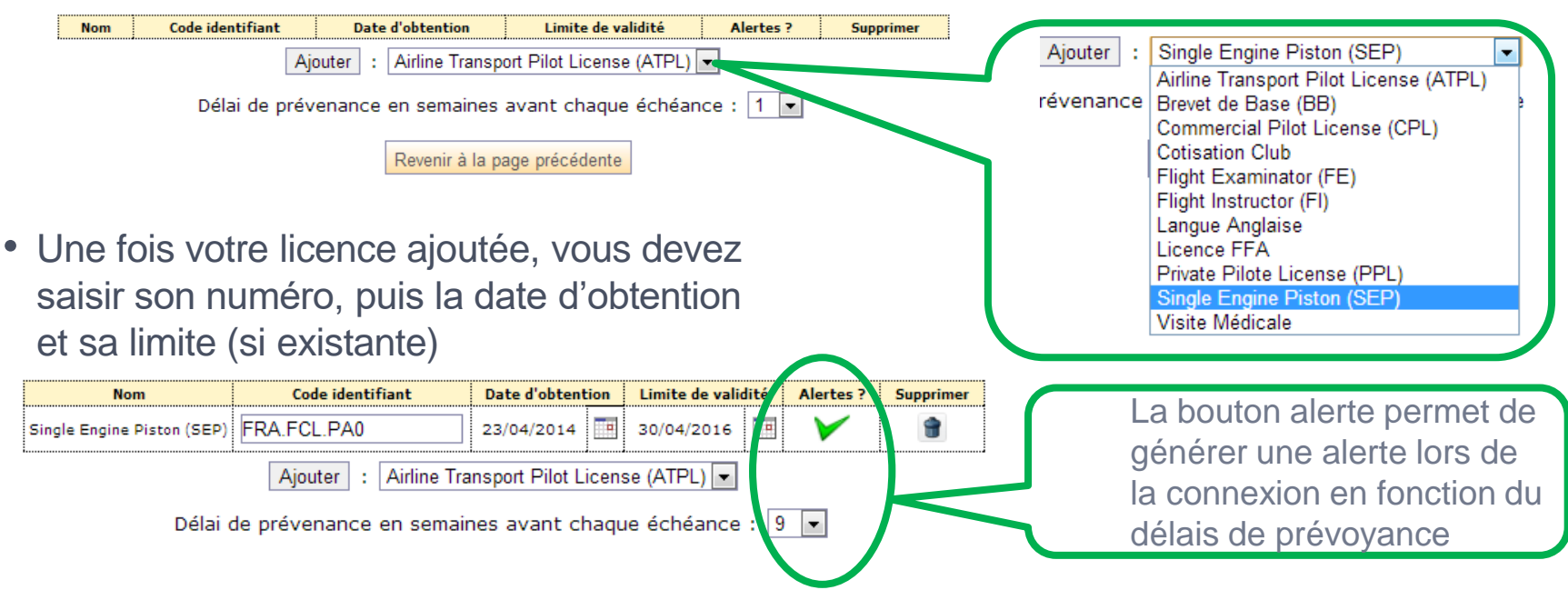

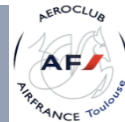

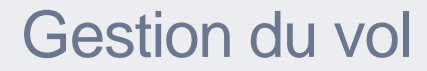

### 3. Gestion du vol

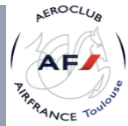

#### Ordre d'exécution : Gestion du vol dans Openflyers

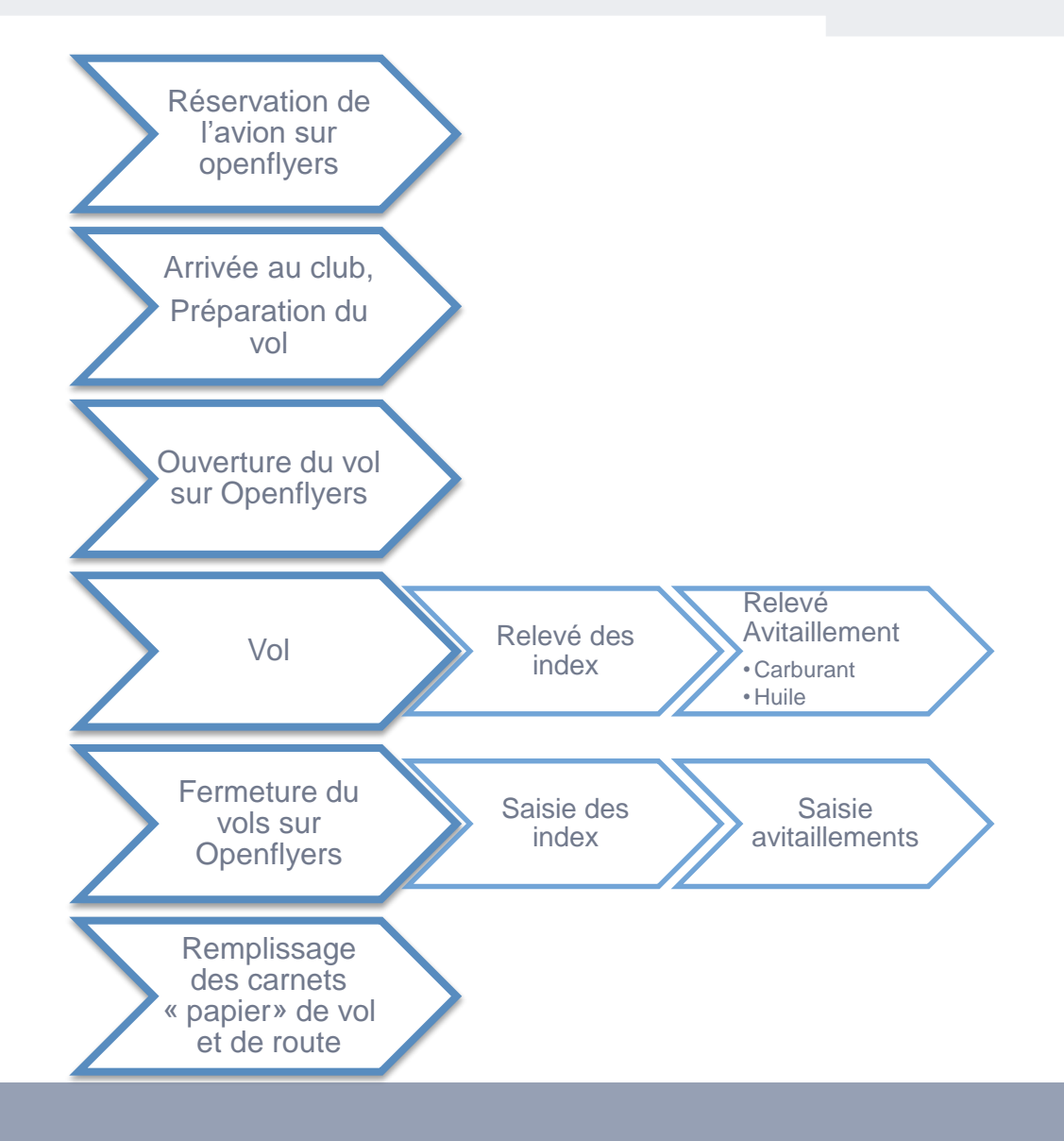

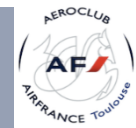

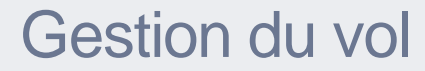

# 3.1. Faire une réservation

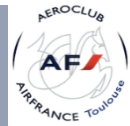

#### Gestion du vol / Faire une réservation (1/2)

Aucun changement majeur dans la manière de faire une réservation
Cliquez, dans le planning du jour souhaité, l'heure de début du vol

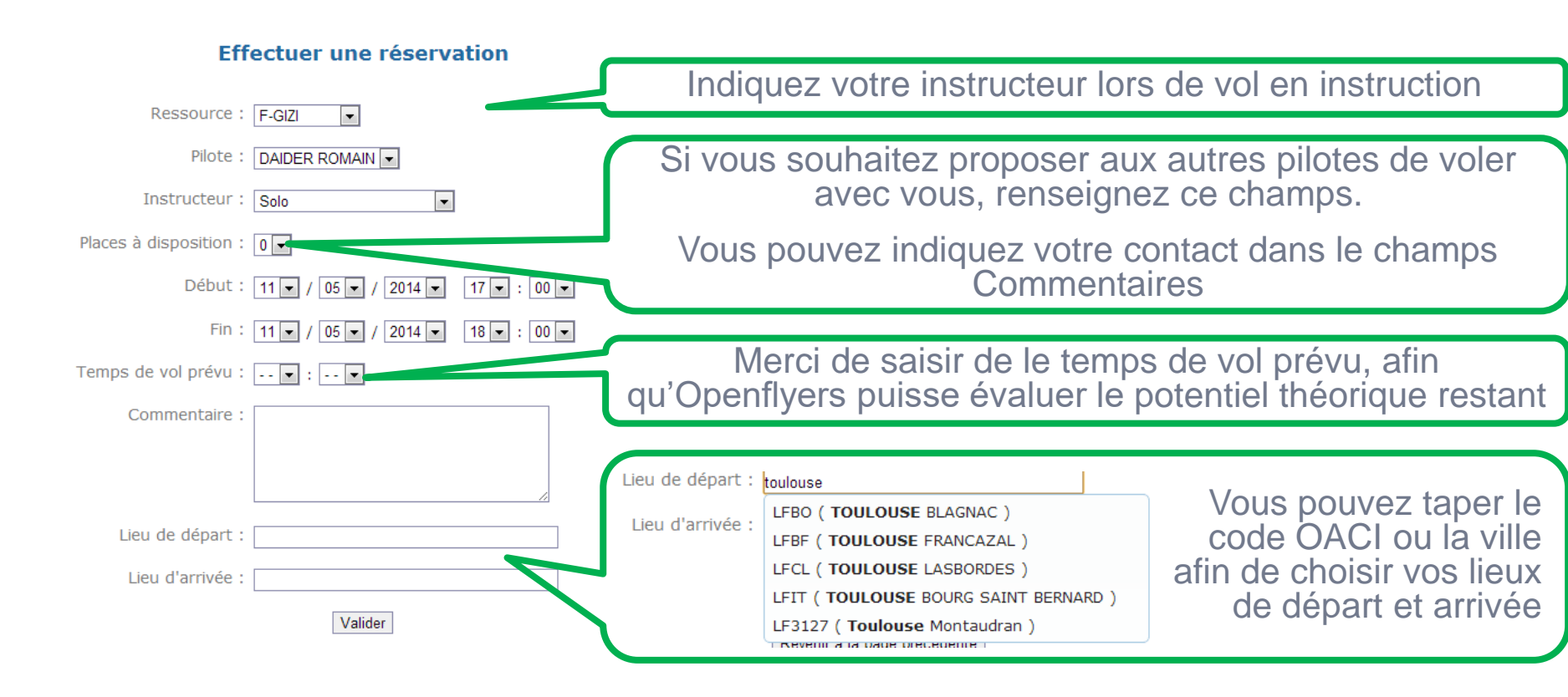

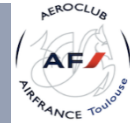

#### Gestion du vol / Faire une réservation (2/2)

• Si vous n'avez pas les validités requises, un message d'alerte apparaitra.

Cet utilisateur ne peut pas réserver ce type de ressource en solo car : il manque : Cotisation Club (à jour) il manque : Licence FFA (à jour) il manque : Visite Médicale (à jour) il manque : Lâché Cessna 172

Souhaitez-vous quand même effectuer cette réservation ?

OUI

• Le vol apparait effectivement dans le planning

| » Planning >                  | > Journ | alier > | Resso | urces e | t utilis              | ateurs |    |    |    |    |    |                     |                           |                     |                                        |                             |                        |
|-------------------------------|---------|---------|-------|---------|-----------------------|--------|----|----|----|----|----|---------------------|---------------------------|---------------------|----------------------------------------|-----------------------------|------------------------|
|                               |         | •• •    |       | dimanch | ne 11 Mai<br>17:02:31 | 2014 🛄 |    |    |    |    |    | ∦ jour a<br>☆ lever | éronautiqu<br>du soleil : | ue : 06h01<br>06h36 | <ul><li>couch</li><li>nuit a</li></ul> | her du solei<br>aéronautiqu | l : 21h05<br>e : 21h39 |
| н                             | 07      | 08      | 09    | 10      | 11                    | 12     | 13 | 14 | 15 | 16 | 17 | 18                  | 19                        | 20                  | 21                                     | 22                          | 23                     |
| F-GIZI<br>Cessna 172<br>24:57 |         |         |       |         |                       |        |    |    |    |    |    | R. D<br>23:57       |                           |                     |                                        |                             |                        |
| Surbook ZI<br>Cessna 172      |         |         |       |         |                       |        |    |    |    |    |    |                     |                           |                     |                                        |                             |                        |
| F-GYKI                        |         |         |       |         |                       |        |    |    |    |    |    |                     |                           |                     |                                        |                             |                        |

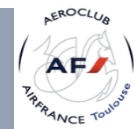

#### Gestion du vol / Faire une réservation / Places Disponibles

 Lorsqu'un pilote indique des places disponibles, le vol apparait en jaune.

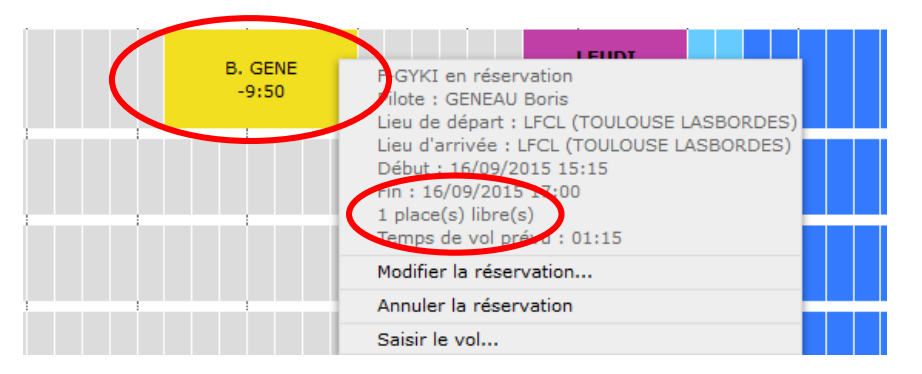

• Vous pouvez également trouver la liste des vols

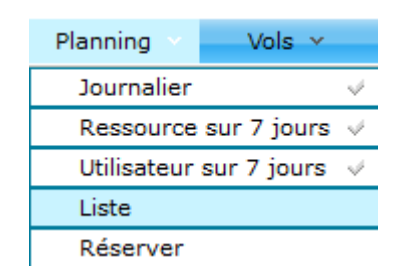

#### Liste des réservations

□ Afficher les créneaux dépassés □ N'afficher que mes créneaux

| Créneaux Place gauche |                  | Ressource Place droite |               | Places disponibles |  |   | Action |   |  |
|-----------------------|------------------|------------------------|---------------|--------------------|--|---|--------|---|--|
| 07/09/2015            | 08:00 07/09/2015 | 08:30                  | DAIDER Romain | F-GIZI             |  | 3 | 2      | ٩ |  |
| 16/09/2015            | 15:15 16/09/2015 | 17:00                  | GENEAU Boris  | F-GYKI             |  | 1 | )      | Q |  |

 Vous trouverez le contact du pilote dans la case Commentaire ou en consultant la liste des membres (Données / Lister des utilisateurs)

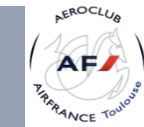

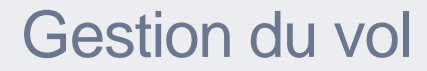

### 3.2. Ouvrir un vol

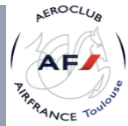

#### Gestion du vol / Ouverture du vol (1/2)

• JUSTE AVANT LE VOL, cette étape remplace l'inscription sur le cahier du pupitre. Elle n'est possible qu'entre l'heure actuelle et H+15 indiqué par le rectangle orange.

| <b>č</b>                                          |                                                                                        | Etat du vol :              | Départ en vol 🔻                                              |
|---------------------------------------------------|----------------------------------------------------------------------------------------|----------------------------|--------------------------------------------------------------|
| • Passer la souris sur votre ré                   | <u>servation</u>                                                                       | Aéronef :                  | F-GIZI                                                       |
| et cliquez sur Saisir le vol                      | 18 19 20                                                                               | 21 Pilote :                | DAIDER ROMAIN                                                |
|                                                   | R. D<br>23:5 F-GIZI en réservation<br>Pilote : DAIDER ROMAIN                           | Statut :                   | Choisir une valeur 💌                                         |
| • Ou cliquez sur le                               | Lieu de départ : LFCL (TOUL<br>Lieu d'arrivée : LFBF (TOUL<br>Début : 11/05/2014 17:15 | OUSE Instructeur :         | Choisir une valeur 💌                                         |
| rectangle orange                                  | Fin : 11/05/2014 18:15<br>Temps de vol prévu : 01:00                                   | Statut :                   | Instructeur -                                                |
| OUVRIR UN VOL                                     | Modifier la réservation                                                                | Compteur de départ :       | 3 • 6 • 8 • 3 • h 23 • min                                   |
|                                                   | Saisir le vol                                                                          | Date de départ :           | 11 • / 05 • / 2014 • 17 • : 15 • Fuseau horaire Europe/Paris |
|                                                   |                                                                                        | Durée du vol :             | 1 • h 00 • min                                               |
| <ul> <li>Il ne vous reste plus qu'a ve</li> </ul> | ritier toutes                                                                          | Date de retour :           | 11 • / 05 • / 2014 • 18 • : 15 • Fuseau horaire Europe/Paris |
| les informations et compléte                      | Norr                                                                                   | nbre de personnes à bord : |                                                              |
| <ul> <li>Statut des nilotes</li> </ul>            |                                                                                        | Commentaires :             |                                                              |
| Otatut des pilotes                                |                                                                                        |                            |                                                              |
| <ul> <li>Le nombre de personnes à t</li> </ul>    | ord                                                                                    | Type de vol :              | Local                                                        |
| I                                                 |                                                                                        |                            | Instruction                                                  |
| <ul> <li>Le type de vol</li> </ul>                |                                                                                        |                            | Baptême Mécanique                                            |
|                                                   |                                                                                        |                            | Convoyage                                                    |
| <ul> <li>Les dates et durées sont des</li> </ul>  | s estimations                                                                          | Terrain de départ :        | LFCL ( TOULOUSE LASBORDES )                                  |
|                                                   |                                                                                        | Terrain d'arrivée :        | LFBF ( TOULOUSE FRANCAZAL )                                  |
| <ul> <li>Les réapprovisionnements s</li> </ul>    | ont à saisir                                                                           | Réapprov                   | isionnement de réservoir avant vol 🔲                         |
| au retour de vol (lors de la fe                   | ermeture)                                                                              |                            |                                                              |
|                                                   |                                                                                        | Réapprov                   | Isionnement de reservoir après vol                           |

Valider

#### Gestion du vol / Ouverture du vol (2/2)

- Si vous n'avez toujours pas les validités requises, l'ouverture du vol vous est impossible : c'est un NOGO
- Une fois le vol ouvert, il apparait en bleu dans le planning

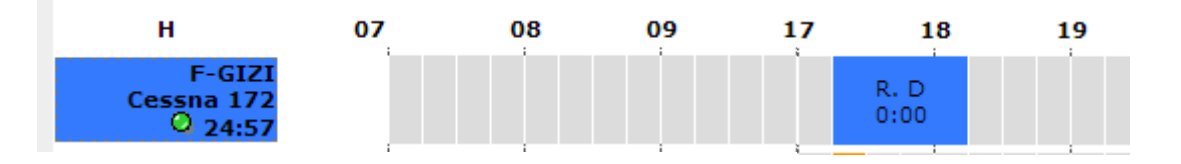

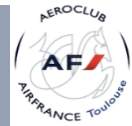

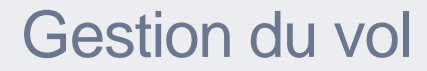

### 3.3. Fermer un vol

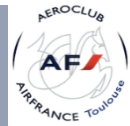

#### Gestion du vol / Fermeture du vol (1/2)

- APRES LE VOL, cette étape remplace la saisie sur le cahier du pupitre
- Sans cette saisie, le pilote suivant ne pourra pas ouvrir son vol.
- Cette fonctionnalité **NE SE SUBSTITUE PAS** au remplissage du carnet de route de l'avion (qui reste le seul élément officiel du club à remplir).
- Vous devez fermer le vol sur openflyers AVANT de remplir le carnet de route. Les informations doivent être TOTALEMENT identiques. 17 18 19 20
- Dans le planning, passez la souris sur <u>votre vol</u>, puis cliquez sur <u>Fermer le vol</u>.

|          | 18                              | 19                                                      | 20                                        |  |  |  |  |  |
|----------|---------------------------------|---------------------------------------------------------|-------------------------------------------|--|--|--|--|--|
| R.<br>0: | F-GI<br>Pilote<br>Débu<br>Fin : | ZI en réser<br>e : DAIDER<br>ut : 11/05/2<br>11/05/2014 | vation<br>ROMAIN<br>2014 17:15<br>4 18:15 |  |  |  |  |  |
|          | Ferm                            | Fermer le vol                                           |                                           |  |  |  |  |  |
|          | Modi                            | Modifier le vol                                         |                                           |  |  |  |  |  |
|          | Annuler le vol                  |                                                         |                                           |  |  |  |  |  |

- La page est similaire à celle d'ouverture. Vous devez absolument saisir :
  - Le compteur de départ
  - Le compteur d'arrivée
  - L'heure de départ

| Compteur de départ : 0 • 0 • 0 • 9 • h 52 • min                               |
|-------------------------------------------------------------------------------|
| Compteur d'arrivée : 0 💌 0 💌 0 💌 9 💌 h 52 💌 min                               |
| Date de départ : 11 🔹 / 05 🔹 / 2014 🔹 17 💌 : 15 💌 Fuseau horaire Europe/Paris |
| Durée du vol : 1 • h 00 • min                                                 |
| Date de retour : 11 • / 05 • / 2014 • 18 • : 15 • Fuseau horaire Europe/Paris |

- Vérifier ensuite que *la durée du vol* et *la date retour* soient correctes (mais **EVITEZ** de les modifier)
- <u>Le nombre d'atterrissages.</u>

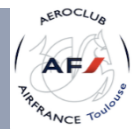

#### Gestion du vol / Fermeture du vol (2/2)

- Si vous avez réapprovisionné en carburant et/ou huile avant et/ou après le vol,
  - cochez les cases correspondantes
  - et renseignez les informations.

| L |
|---|
| L |
|   |
|   |
| L |
|   |

• Après validation, le vol sera clôturé et vous serez redirigé vers l'état financier de votre compte pilote.

#### L'avion dans le planning ne doit plus être bleu.

| F-GIZI<br>Cessna 172<br>24:57 |  |  |      |  |  |   |
|-------------------------------|--|--|------|--|--|---|
| Surbook ZI<br>Cessna 172      |  |  |      |  |  |   |
| F-GYKI                        |  |  | i la |  |  | Ľ |

Remplissez maintenant le carnet de route de l'avion !

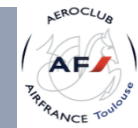

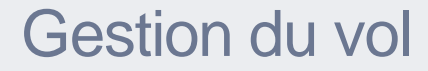

### 3.4. Cas particuliers Vol à plusieurs pilotes

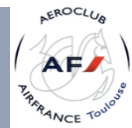

#### Gestion du vol / Cas particuliers (1/2)

- Lors des vols à plusieurs pilotes sur une ou plusieurs journées, voici la procédure à suivre afin d'ouvrir et fermer vos vols correctement.
- Rappel : il n'est pas possible d'ouvrir un vol à une date/heure antérieure à celle actuelle. D'où la nécessité d'ouvrir et fermer vos vols de façon systématique et en temps réel.
- Si vous disposez d'un smartphone, tablette ou autre appareil connecté à internet, procédez comme expliqué précédemment (ouverture et fermeture) après votre arrivée et avant le changement de pilote et le prochain départ.

A la fin de vos saisies, la couleur de l'avion ne doit plus être bleu.

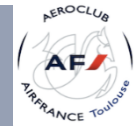

#### Gestion du vol / Cas particuliers (2/2)

- 2. S'il vous est impossible de fermer un vol par manque de connexion réseau voici la procédure à suivre :
  - a. Lors de votre retour au club ou lorsque vous aurez de nouveau accès à du réseau internet, fermez le vol en cours
  - b. ouvrez dans la foulée un nouveau vol (avec comme heure de départ, l'heure actuelle). Si une réservation est effectuée après votre arrivée, un message d'information apparaîtra et vous pourrez l'ignorer.
  - C. fermez le vol ouvert au point b) en CORRIGEANT l'horaire de départ et en saisissant alors toutes les informations du vol.
  - d. Vérifiez et validez
  - e. Procédez ainsi jusqu'au dernier vol

A la fin de vos saisies, la couleur de l'avion ne doit plus être bleu.

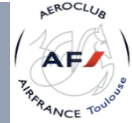

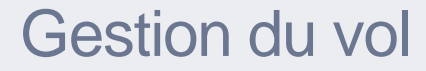

### 3.5. Potentiels / Avions

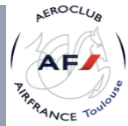

#### Potentiels Avions (1/4)

F-GIZI

🔍 0:56

F-GYKI

Q 7:44

F-HKAT

**DV 20** 

Q 2:48

Cessna 172

DR 400-140B

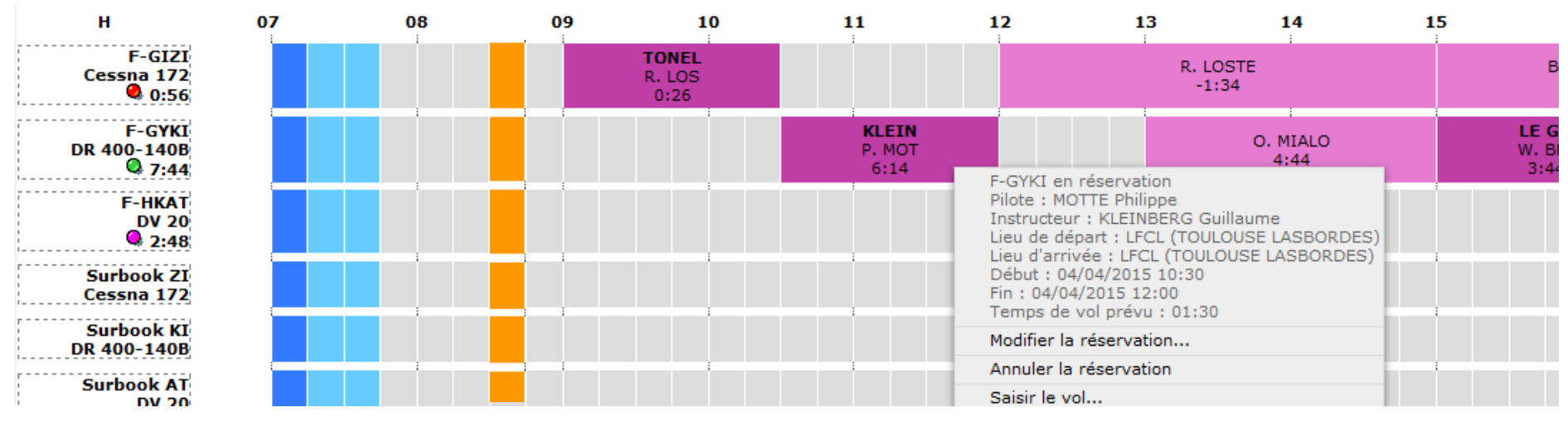

 Les pastilles de couleur vous renseignent sur l'état ACTUEL de l'avion au moment même où vous êtes connecté. Les carrés ORANGE représentent l'heure actuelle.

Le potentiel restant est indiqué juste à côté de la pastille de couleur au format HH : MM

- Pour cet exemple, il reste :
- 0 h 56 min de potentiel de vol pour le F-GIZI
- 7 h 44 min de potentiel de vol pour le F-GYK
- 2 h 48 min de potentiel de vol pour le F-HKAT

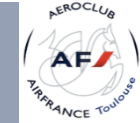

#### Potentiels Avions (2/4)

#### Seuil des alertes

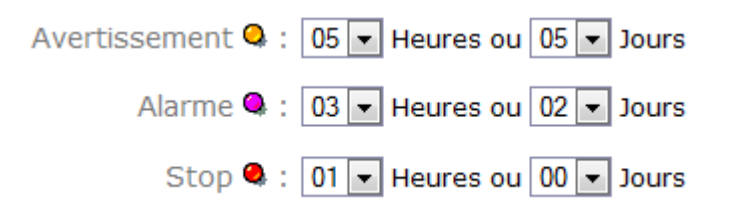

- Pastille verte : potentiel restant supérieur à 5 heures
- Pastille jaune : potentiel restant compris entre 3 heures et 5 heures
- Pastille magenta : potentiel restant compris entre 3 heures et 1 heure
- Pastille rouge : potentiel restant inférieur à 1 heure

Nous mettons à jour les potentiels après chaque visite et nous réajustons si besoin avec les heures de tolérance qui nous sont indiquées par le mécanicien. Ces tolérances varient en fonction du type de visite et de l'avion.

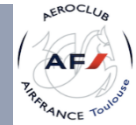

#### Potentiels Avions (3/4)

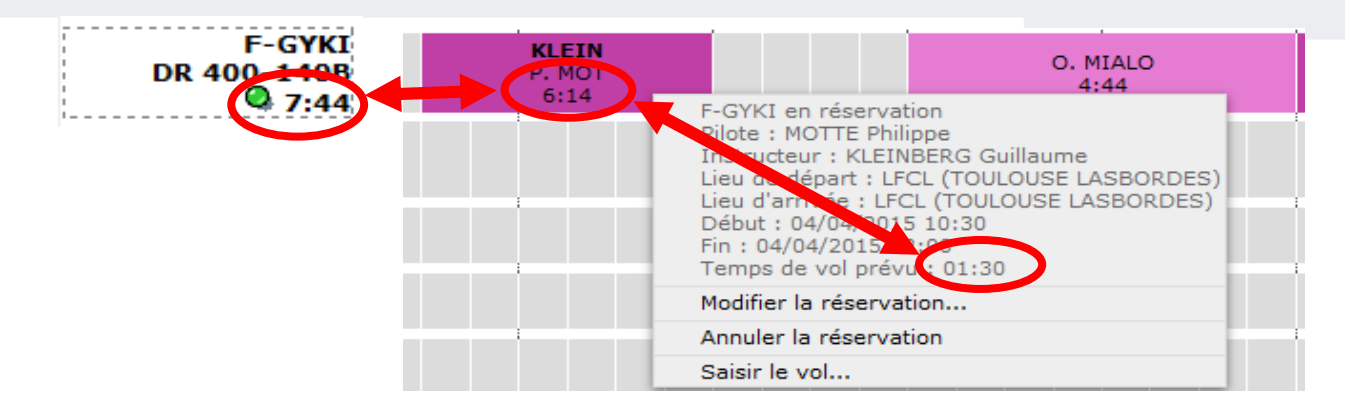

- Le potentiel restant À L'ISSUE d'un vol est affiché et calculé pour chaque réservation en fonction de la durée du vol PRÉVUE que vous avez saisie lors de votre réservation.
- Par exemple : il reste 7 h 44 min de potentiel au F-GYKI. Après un vol de 1h30min, il restera 6 h 14. C'est bien ce qui est affiché sous le pavé de réservation dans cet exemple.
- En passant la souris sur le pavé, vous pouvez voir plus d'information sur la réservation.

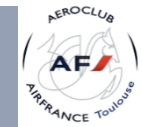

#### Potentiels Avions (4/4)

• Bien évidemment, **APRÈS** la saisie du vol en question, le potentiel sera ajusté à la durée **RÉELLE** du vol.

#### EN CAS DE DÉPASSEMENT DU POTENTIEL, LE MOTEUR NE S'ARRÊTERA PAS, MAIS L'AVION N'EST PLUS ASSURÉ.

SI VOUS AVEZ UN DOUTE, APPELEZ VOTRE INSTRUCTEUR, UN RESPONSABLE MECANIQUE OU QUELQU'UN DU BUREAU, IL Y AURA TOUJOURS QUELQU'UN QUI RÉPONDRA.

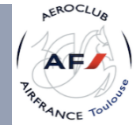

Openflyers pour ACAF Toulouse

version Septembre 2015

### 4.Facturation

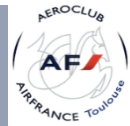

#### Facturation (1/6)

- Vous pouvez accéder à l'état de votre compte pilote
  - après avoir fermé un vol,
  - ou via le menu <u>Comptes,</u> <u>Etat, puis choisissez</u> <u>le compte (Pilote, par défaut)</u>.

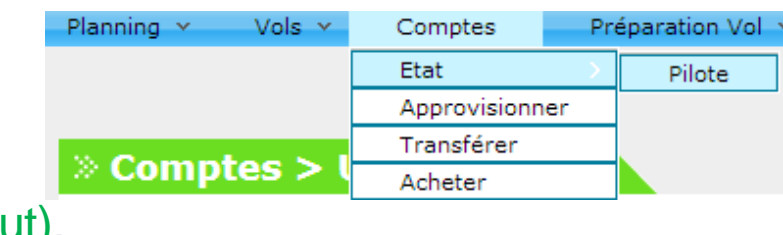

• L'état du compte sélectionné affiche toutes les transactions

| Date                         | Produit            | Numéro de<br>flux | Compte affecté                          | Numéro de pointag<br>facture | ge ou de                                                          | Place<br>gauche  | Aéronef | Temps de<br>vol | Place<br>droite | Commentaire   | Débit   | Crédit | Actions |
|------------------------------|--------------------|-------------------|-----------------------------------------|------------------------------|-------------------------------------------------------------------|------------------|---------|-----------------|-----------------|---------------|---------|--------|---------|
|                              |                    |                   |                                         | $\frown$                     | Date de l'écriture précédente : 11/05/2014<br>Solde au 01/01/2014 |                  |         |                 |                 |               |         | 0,00€  |         |
| 11/05/2014                   | Licence FFA        | 390               | Licence FFA                             | 12                           | Licence FFA 58,00€                                                |                  |         |                 |                 |               | 0,00€   |        |         |
| 11/05/2014                   | Cotisation<br>club | 392               | Cotisation club                         | 2                            |                                                                   | Cotisation Club  |         |                 |                 |               | 50,00€  | 0,00€  |         |
| 11/05/2014                   | Heures de<br>vol   | 396               | <u>F - GIZI-Heures de</u><br><u>vol</u> | 10                           |                                                                   | DAIDER<br>ROMAIN | F-GIZI  | 1:00            |                 |               | 131,00€ | 0,00€  | 1       |
|                              |                    |                   |                                         | $\overline{}$                |                                                                   |                  |         |                 |                 | Sous-totaux : | 239,00€ | 0,00€  |         |
|                              |                    |                   |                                         |                              |                                                                   |                  |         |                 |                 | Totaux :      | 239,00€ | 0,00€  |         |
| Solde au 31/12/2014 -239,00C |                    |                   |                                         |                              |                                                                   |                  |         |                 |                 |               |         |        |         |

- Les opérations ou vols ou achats en noir ont été validées. La facture est disponible en cliquant sur le logo 1/2.
- La colonne « compte affecté » (encadré en vert) ne vous est pas accessible et n'est affichée que pour information.

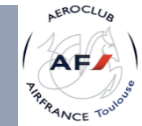

#### Facturation (2/6)

 En cliquant dessus, vous pouvez la télécharger. Elle se présente sous la forme suivante :

| Produit     | Description | Qté/taux  | P.U. HT/TVA | Débit  | Crédit |
|-------------|-------------|-----------|-------------|--------|--------|
| Licence FFA | Licence FFA |           | 1,00€       | 58,00€ | 0,00€  |
|             |             |           |             |        |        |
|             |             |           | Total       | 58,00€ | 0,00€  |
|             | 58,00€      |           |             |        |        |
|             |             | Total TVA | 0,00€       |        |        |

- Les opérations ou vols ou achats en vert sont en cours de validation. Les logo est
- 0
- En cliquant dessus, vous pouvez voir le detail qui se présente sous la forme suivante :
   Facture proforma

| Produit       | Description                                    | Quantité / taux | P.U. HT / TVA | Débit   | Crédit |
|---------------|------------------------------------------------|-----------------|---------------|---------|--------|
| Heures de vol | Vol du 11/05/2014 17:15, DAIDER ROMAIN, F-GIZI | 01:00           | 131,00€       | 131,00€ | 0,00€  |
|               | TVA non applicable : article 293B du CGI       |                 |               |         |        |
|               |                                                |                 | Total :       | 131,00€ | 0,00€  |
|               |                                                |                 | Balance :     | 131,00€ |        |

• En cas d'erreur, vous pouvez modifier les informations liées à ces transactions

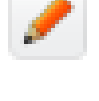

#### Facturation (3/6)

| Produit       | Description                                                                                            | Quantité / taux | P.U. HT / TVA | Débit   | Crédit |
|---------------|----------------------------------------------------------------------------------------------------|-----------------|---------------|---------|--------|
| Heures de vol | Vol du 24/04/2015 15:00, PERUFFO Olivier, F-GYKI, RAYNAUD Eric, VOL MONTAGNE PLEIN RESERVOIR PRINCIPAL | 01:15           | 135,00€       | 168,75€ | 0,00€  |
| Heures de vol | Vol du 24/04/2015 15:00, PERUFFO Olivier, F-GYKI, RAYNAUD Eric, VOL MONTAGNE PLEIN RESERVOIR PRINCIPAL | 01:15           | 10,00€        | 12,50€  | 0,00€  |
| Heures de vol | Vol du 24/04/2015 15:00, PERUFFO Olivier, F-GYKI, RAYNAUD Eric, VOL MONTAGNE PLEIN RESERVOIR PRINCIPAL | 01:15           | 35,00€        | 0,00€   | 43,75€ |
| Heures de vol | Vol du 24/04/2015 15:00, PERUFFO Olivier, F-GYKI, RAYNAUD Eric, VOL MONTAGNE PLEIN RESERVOIR PRINCIPAL | 01:15           | 33,00€        | 0,00€   | 41,25€ |
|               | TVA non applicable : article 293B du CGI                                                               |                 |               |         |        |
|               |                                                                                                    |                 | Total :       | 181,25€ | 85,00€ |
|               |                                                                                                    |                 | Balance :     | 96,25€  |        |

Votre facture est composée de 1 à 4 lignes :

- Ligne 1 : coût horaire de l'avion. Ici, pour le F-GYKI : 135 €/heure\*1,25 heure = 168,75 €. C'est un débit.
- Ligne 2 : coût horaire de l'instruction éventuelle. Ici, pour un breveté : 10 €/heure\*1,25 heure = 12,50 €. C'est encore un <u>débit</u>.
- Ligne 3 : pour les membres Air France, subvention Air France. Ici, 35 €/heure\*1,25 heure = 43,75 €. C'est un <u>crédit</u>.
- Ligne 4 : pour les membres d'un CE (Lignes ou AFI), subvention du CE. Ici, 33 €/heure\*1,25 heure = 41,25 €. C'est un <u>crédit</u>.

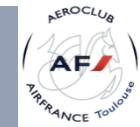

#### Facturation (4/6)

- Comment approvisionner votre compte pilote ?
  - via le menu <u>Comptes</u>, <u>Approvisionner</u>.

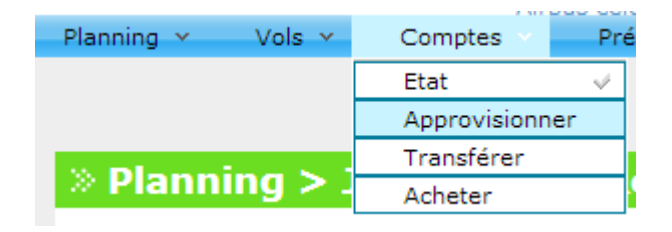

- Choisissez le moyen de paiement :
  - Carte Bancaire / TPE
  - Virement Bancaire
  - Chèque
- Renseigner le numéro du chèque
- Et enfin le montant

#### Saisir un encaissement

| Compte à créditer :   | Pilote •             |
|-----------------------|----------------------|
| Type de règlement :   | Chèque 🔻             |
| Numéro de chèque :    |                      |
| Personne qui reçoit : | Choisir une valeur 🔻 |
| Montant :             | 0                    |

#### Valider

• Le paiement bancaire sera validé immédiatement, alors que les autres moyens de paiement le seront seulement après vérification par le trésorier.

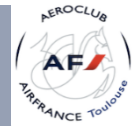

#### Facturation (5/6)

- En validant, vous aurez à nouveau l'état de votre compte avec en
  - Noir, les opérations financières validées
  - Vert, les opérations financières en cours de validation. En cas d'erreur, vous pouvez modifier les informations liées à ces opérations.

| Date       | Produit            | Numéro de<br>flux | Compte affecté            | Numéro de pointage ou de<br>facture | Place<br>gauche                                                   | Aéronef | Temps de<br>vol | Place<br>droite | Commentaire      | Débit   | Crédit     | Act | ions |
|------------|--------------------|-------------------|---------------------------|-------------------------------------|-------------------------------------------------------------------|---------|-----------------|-----------------|------------------|---------|------------|-----|------|
|            |                    |                   |                           |                                     | Date de l'écriture précédente : 17/05/2014<br>Solde au 01/01/2014 |         |                 |                 | 0,00€            |         |            |     |      |
| 11/05/2014 | Licence FFA        | 390               | Licence FFA               | 31                                  |                                                                   |         |                 |                 | Licence FFA      | 58,00€  | 0,00€      |     |      |
| 11/05/2014 | Cotisation<br>club | 392               | Cotisation club           | 32                                  | Cotisation Club                                                   |         |                 | 50,00€          | 0,00€            |         |            |     |      |
| 11/05/2014 | Heures de<br>vol   | 396               | F - GIZI-Heures de<br>vol |                                     | DAIDER<br>ROMAIN                                                  | F-GIZI  | 1:00            |                 |                  | 131,00€ | 0,00€      | 1   | •    |
| 16/05/2014 |                    | 501               | Compte courant            |                                     |                                                                   |         |                 | CH              | nèque (10000kkj) | 0,00€   | 10 000,00€ | 2   |      |
| 16/05/2014 | Heures de<br>vol   | 507               | F - GYKI-Heures de<br>vol |                                     | DAIDER<br>ROMAIN                                                  | F-GYKI  | 4:00            |                 |                  | 524,00€ | 0,00€      | 1   | ۲    |
| 17/05/2014 |                    | 509               | Compte courant            |                                     |                                                                   |         |                 | Cł              | nèque (FELJEBZK) | 0,00€   | 10,00€     | 1   |      |

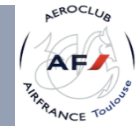

#### Facturation (6/6)

- Les subventions déjà consommées ont bien été prises en compte
- C'est au pilote de suivre ses subventions et d'informer le bureau en cas de doute sur les heures de subventions restantes
- Dorénavant, les subventions seront directement intégrées au prix de l'heure de vol tant qu'il en reste. Il n'y aura plus d'avoir sur les comptes des membres.

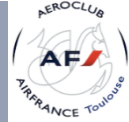

Openflyers pour ACAF Toulouse

version Septembre 2015

### 5.Carnet de vol

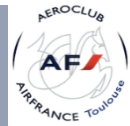

#### Carnet de vol (1/2)

- Après chaque fermeture de vol, vos heures sont intégrées dans votre carnet de vol électronique.
- Vous pouvez donc remplir votre carnet de vol DGAC chez vous.
- via le menu Vols, Carnet de vol.

| Planning 👻 | Vols \vee | Comptes  |
|------------|-----------|----------|
|            | Saisir u  | n vol    |
|            | Carnet    | de vol   |
| » Planr    | Carnet    | de route |
|            |           |          |

• Cherchez votre nom dans la liste puis cliquez sur la loupe pour avoir le détail.

 Nom
 Prénom
 Actions

 AERAUDIT
 Entreprise
 Image: Compare de la compare de la compare de la

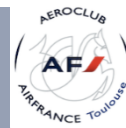

#### Carnet de vol (2/2)

- Vous pourrez ici
  - consulter tous vos vols
  - et modifier les vols non encore validés. On remarquera que le temps de vol est en vert et que des actions sont possibles.

» Vols > Carnet de vol

Mois : année complète v Année : 2014 v

| Date       | Heure Départ                                           | Ressource | Туре           | Place droite | Temps de vol | Départ | Arrivée | Type de vol               | Commentaire       | Actions         |
|------------|--------------------------------------------------------|-----------|----------------|--------------|--------------|--------|---------|---------------------------|-------------------|-----------------|
| 29/04/2014 | 10:39                                                  | F-GIZI    | Cessna 172     |              | 00:38        | LFCL   | LFPG    | Navigation<br>Instruction | BARRAIRON CHARLES |                 |
| 09/05/2014 | 08:24                                                  | F-GYKI    | DR 400-140B    |              | 00:37        | LFCL   | LFCL    | Local                     | Entrainement      |                 |
| 10/05/2014 | 16:02                                                  | F-HPLA    | Tecnam P2008JC |              | 00:25        | LFCL   | LFCL    | Local<br>Instruction      | ZEGARAC ZANA      |                 |
| 15/05/2014 | 14:04                                                  | F-HPLA    | Tecnam P2008JC |              | 00:44        | LFCL   | LFCL    | Baptême                   |                   |                 |
| 19/05/2014 | 21:32                                                  | F-GIZI    | Cessna 172     |              | 01:07        | LFCL   | LFCL    | Local                     |                   | 1               |
| 25/05/2014 | 16:09                                                  | F-HPLA    | Tecnam P2008JC |              | 01:00        | LFCL   | LFCL    | Local                     |                   | 2 🔒             |
|            | Totaux : 04:31 dont : solo = 03:28 DC = 00:00 FI = 01: |           |                |              |              |        |         |                           |                   | 0:00 FI = 01:03 |

#### Carnet de vol de TONELLI ROMAIN

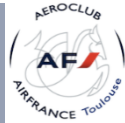

#### En cas de problème

 Merci de faire remonter tout bug concernant Openflyers ou le site (wordpress) à

#### openflyers@acaf-toulouse.com

• Pour un problème à l'utilisation d'openflyers, merci de nous contacter directement.

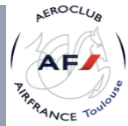

## BON VOLS AVEC **F** openflyers

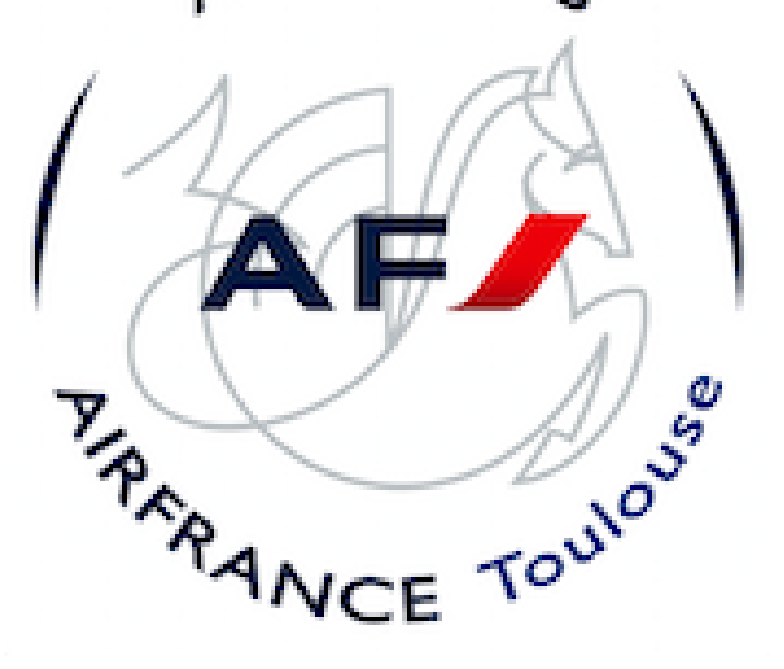

N'hésitez pas à nous contacter pour toute question

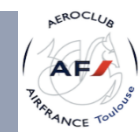